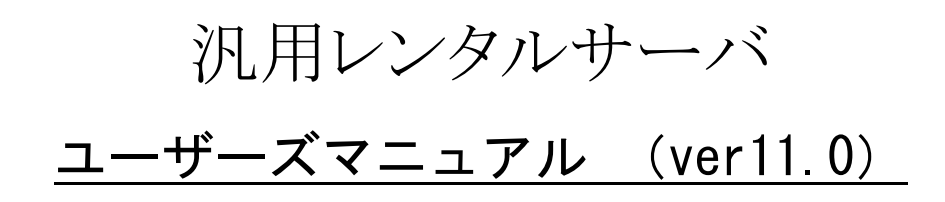

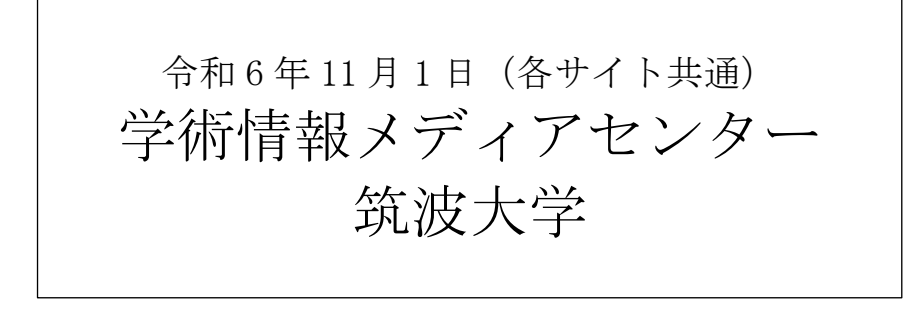

| 本  | マニュ  | アルについて                     | 3  |
|----|------|----------------------------|----|
| 1. | 管理   | 理メニューへのログイン                |    |
| 2. | パン   | スワードの変更                    | 5  |
| 3. | 電    | 子メールの送受信                   | 6  |
| 4. | 電    | 子メールの転送・振り分け設定             | 7  |
| 2  | 4.1  | サーバに保持するメールの設定             |    |
| 4  | 4.2  | 破棄するメールの設定                 |    |
| 4  | 4.3  | 転送・振り分け先の登録                |    |
| 4  | 1.4  | 振り分け先の設定                   |    |
| 4  | 1.5  | 転送ルールの管理                   |    |
| 4  | 4.6  | 転送ルールの設定                   |    |
| 4  | 1.7  | 転送・振り分けログの確認               |    |
| 5. | ウニ   | ェブページの更新                   |    |
| ł  | 5.1  | WinSCP を利用したファイル転送         |    |
| ł  | 5.2  | CGI の利用について                |    |
| ł  | 5.3  | CGI など Web アプリからのメール送信について |    |
| 6. | We   | eb アクセス制限                  |    |
| (  | 3.1. | Web ユーザを追加する               | 23 |
| (  | 3.2. | Web ユーザを削除する               | 23 |
| (  | 3.3. | Web ユーザのパスワードを変更する         | 23 |
| (  | 3.4. | 対象ディレクトリを選択する              | 23 |
| (  | 3.5. | ディレクトリのアクセス制限を開始する         | 24 |
| (  | 6.6. | ディレクトリへのアクセス制限を設定する        |    |
| (  | 6.7. | 許可するユーザを追加・削除する            |    |
| (  | 3.8. | ディレクトリのアクセス制限を解除する         | 24 |
| (  | 6.9. | .htaccess ファイルの例           |    |
| 7. | SS   | H 公開鍵の管理                   |    |
| 8. | We   | ebDAV の利用                  |    |

本マニュアルでは、汎用レンタルサーバ上でアカウントを発行されたユーザーの皆様向けに、サーバ上で提供される 各種サービスの利用方法を説明いたします。(システム管理者の方は、管理者用マニュアルもご覧ください。) 本マニュアルは各サイト共通の内容となっております。下記のように共通ホスト名(\*\*\*.\*\*\*.tsukuba.ac.jp)で表記して いるので、 \*\*\* 部分の記述については、ご使用のサーバ名にお読み替えて頂くようお願い致します。

●マニュアルや各種情報および「システム管理」メニューへのログインの際は、以下のページをご覧ください。

# https://\*\*\*.\*\*\*.tsukuba.ac.jp:8443/

※ \*\*\* 部分が不明な場合は、システム管理者にご確認ください。下記の PDF も参考になります。 サーバ名(メール,ウェブ等)や利用可能なサービスの情報については、以下のページをご覧ください。

<u>https://rose.cc.tsukuba.ac.jp/manual/service/server.pdf</u>(学内から参照可)

●汎用レンタルサーバに関する各種情報は、下記のページ等をご覧ください。

https://rose.cc.tsukuba.ac.jp/manual/

https://www.cc.tsukuba.ac.jp/wp/service/rental/

Secup-BSDの管理画面には、ブラウザを使って以下の URL にアクセスします。

# https://\*\*\*.\*\*\*.tsukuba.ac.jp:8443/

上記 URL のページにある「システム管理」というリンクをクリックします。次のような認証画面が表示されるので、 ユーザ名とパスワードを入力します。

| Secup-BSD管理メニュー |
|-----------------|
| ユーザ名            |
| パスワード           |
| ログイン            |

認証に成功すると、管理画面のトップページが表示されます。

| test01     |                        |
|------------|------------------------|
| パスワード管理    |                        |
| メール転送/振り分け | Secup-BSD 管理メニュー       |
| Webアクセス制限  | 左のメニューから設定項目を選択してください。 |
| SSH公開鍵管理   |                        |
| ログアウト      |                        |

管理画面へのアクセス、電子メールの送受信、および Web ページデータのファイル転送等で使用するパスワードは 一元管理されており、パスワード変更画面を使って一括変更します。

管理メニューの[パスワード変更]ボタンをクリックすると、パスワード変更画面が表示されます。

| test01     | パスワード管理: test01                                                                         |
|------------|-----------------------------------------------------------------------------------------|
| パスワード管理    |                                                                                         |
| メール転送/振り分け | パスワードの変更                                                                                |
| Webアクセス制限  | ここでパスワードを変更すると, このページへのアクセス, メールの送受信, そしてウェブページのファイル転送の際に確認されるパス<br>ワードのすべてが一抵して変更されます. |
| SSH公開鍵管理   | 利用している認証システムの制限により, パスワードの長さは10~128文字となっています.                                           |
| ログアウト      | 現在のパスワード                                                                                |
|            | 新しいパスワード                                                                                |
|            | 新しいパスワード(確認)                                                                            |
|            | 更新                                                                                      |

現在のパスワードと、新しいパスワードを2か所に入力し、[更新]ボタンをクリックするとパスワードを変更でき

ます。<u>パスワードの最低文字数は 10 文字</u>です。

# 3. 電子メールの送受信

Secup-BSD サーバを利用して電子メールの送受信を行うための基本設定情報は以下の通りです。

| 送信(SMTP)サーバ名     | ***.tsukuba.ac.jp                                    |
|------------------|------------------------------------------------------|
| 受信(IMAP/POP)サーバ名 | ***.tsukuba.ac.jp                                    |
|                  | ◎接続の保護:                                              |
|                  | ・暗号化された接続(SSL)が必要                                    |
| メール送信時の          | ・ポート番号(SMTP over SSL: <b>465 番</b> )                 |
| 認証方式             | ◎認証方式:                                               |
|                  | ・送信サーバ(SMTP)は <b>認証が必要</b>                           |
|                  | ・「通常のパスワード認証」または「暗号化されたパスワード認証(CRAM-MD5)」            |
|                  | <ul> <li>◎接続の保護:</li> </ul>                          |
| ) 立下にする          | ・暗号化された接続(SSL)が必要                                    |
| メール文信時の          | ・ポート番号(POP over SSL: 995 番 または IMAP over SSL: 993 番) |
| 認訨力式             | ◎認証方式:                                               |
|                  | ・「通常のパスワード認証」または「暗号化されたパスワード認証(CRAM-MD5)」            |

● Outlook などの具体的な設定方法のオンラインマニュアルは、以下のページ等をご覧ください。 ◎Windows 向けのマニュアル

<u>https://rose.cc.tsukuba.ac.jp/manual/mail/win/thunderbird.pdf</u> <u>https://rose.cc.tsukuba.ac.jp/manual/mail/win/outlook2019-win.pdf</u> ©MacOS 向けのマニュアル

©MacOS 向けのマニュアル

https://rose.cc.tsukuba.ac.jp/manual/mail/mac/mac-mail.pdf https://rose.cc.tsukuba.ac.jp/manual/mail/mac/thunderbird.pdf

● ウェブメール (Roundcube) は、次のような URL で利用できます。

https://\*\*\*.\*\*\*.tsukuba.ac.jp/webmail/

◎ウェブメール(Roundcube)の利用

<u>https://rose.cc.tsukuba.ac.jp/manual/mail/roundcube.pdf</u> ©ウェブメールで二段階認証の利用

- <u>https://rose.cc.tsukuba.ac.jp/manual/mail/rc-2fa-auth.pdf</u> ©Windows で二段階認証(Windows パソコンで WinAuth を利用した二段階認証)
- <u>https://rose.cc.tsukuba.ac.jp/manual/mail/rc-2fa-win.pdf</u> ©Mac で二段階認証(Mac パソコンで Step Two を利用した二段階認証)

https://rose.cc.tsukuba.ac.jp/manual/mail/rc-2fa-mac.pdf

メールの転送・振り分け設定を行うには、管理メニューの[メール転送/振り分け]ボタンをクリックします。

| test01     | メール転送・振り分け設定: test01 転送/振りź                                                    | け先    | 振り分けルール     | ログの確認  |
|------------|--------------------------------------------------------------------------------|-------|-------------|--------|
| メール転送/振り分け | 振り分け先の新規作成                                                                     |       |             |        |
| Webアクセス制限  | メールアドレス または (フォルダを選択)                                                          | 0     |             |        |
| SSH公開鍵管理   | この管理メニューからフォルダの管理はできませんので、お使いのメールクライアントから作成してください。またフォ<br>する場合がありますので、ご注意ください。 | ルダ名に記 | 己号や日本語を使うと振 | り分けに失敗 |
| ログアウト      | 追加                                                                             |       |             |        |
|            | 外部への転送の設定を行う場合は、正しく転送されるか必ず確認を行って下さい。                                          |       |             |        |
|            | メールアドレス / フォルダ                                                                 |       | 振り分けルール     | レ 操作   |
|            | 外部に転送したメールをサーバ上にも残す(ディスク使用量の制限を超えた場合は保存されません)                                  | )     | (全件)        | 編集     |
|            | ゴミ箱へ(すべての振り分けが無効になります)                                                         |       | (無効)        | 編集     |

メール転送・振り分け設定メニューでは、

- 転送後にサーバ上に残すメールの条件指定
- サーバに到着した時点で破棄(ゴミ箱へ移動)するメールの条件指定
- 指定したメールアドレスへの転送や、あらかじめメールクライアントで作成したフォルダへの振り分け

といった設定が可能です。「転送/振り分け先」の各行の「編集」リンクから、各転送先の詳細設定が行えます。 また、「ログの確認」タブから7日前までのメールの転送や振り分け状況を確認することができます。

※ メールの転送設定を誤ると、到着したメールが消えてしまうことがありますので、設定は慎重に行い、 設定の変更後は必ず確認を取るようにしてください。転送ルールの設定によって消えてしまった メールの復旧はできませんので、送信相手に再送してもらうしかなくなります。

### 4.1 サーバに保持するメールの設定

「転送先一覧」の「サーバ上に保持」の詳細設定から、転送後もサーバにコピーを残すメールの設定を行うことがで きます。デフォルトでは全てのメールをサーバ上に保持します。

条件欄の表示([全件])をクリックすると、サーバ上に保持するメールの条件を変更することができます。

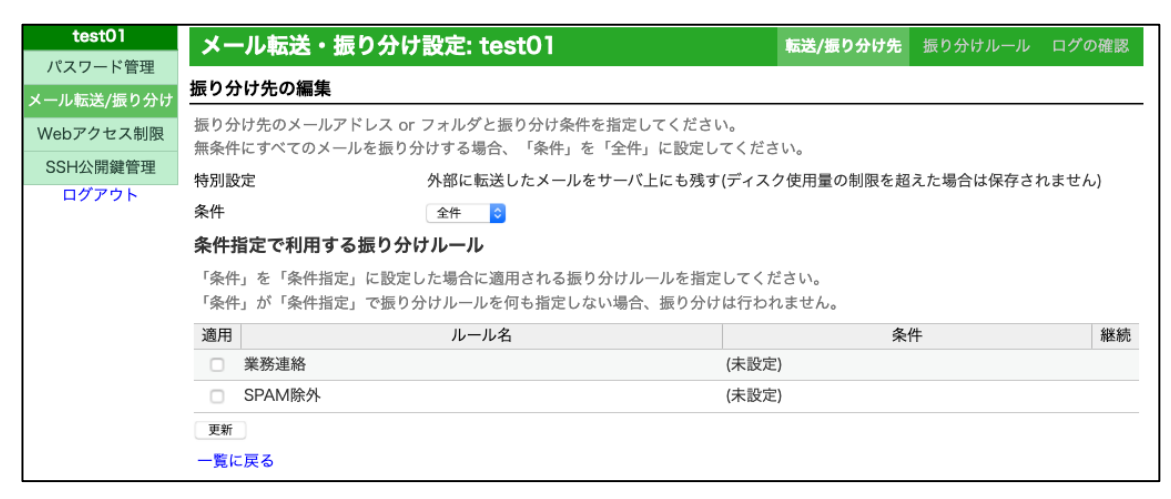

プルダウンメニューから条件を選択して[更新]ボタンを押すと、指定された条件でサーバにメールが残るようになり ます。各条件の動作は次の通りです。

- 全件:
   全てのメールをサーバに残します(デフォルト)
- 条件指定: 指定した転送ルールに該当するメールを残します。
   下の一覧から適用する条件にチェックを入れて[更新]を押し、選択します。
   (転送ルールの管理については後述します)
- 無効: 全てのメールを転送しサーバに残しません。
   例外として、どの転送条件にも当てはまらなかったメールはサーバ上に残ります。

#### 4.2 破棄するメールの設定

「ゴミ箱へ」の詳細設定では、指定した条件でサーバ上のTrash(ゴミ箱)フォルダに移動するメールの条件を設定できます。

※1 実際にメールが破棄されるわけではありませんので、定期的に"Trash"フォルダを空にしてください。

※2 メールクライアントの設定で、"Trash"という名前のフォルダがゴミ箱として正しく設定されている必要があ ります。メールクライアントの設定によっては Trash に移動したメールが見えなくなる可能性がありますの で、設定は慎重に行ってください。メールクライアントの設定方法についてはそれぞれのマニュアルを参照し てください。

条件欄の表示([無効])をクリックすると、破棄するメールの条件を変更することができます。

| test01                  | メール転送・振り分け                        | ·設定: test01                                    | 転送/振り分け先            | 振り分けルール | ログの確認 |
|-------------------------|-----------------------------------|------------------------------------------------|---------------------|---------|-------|
| パスワード管理                 | 振り分け先の編集                          |                                                |                     |         |       |
| メール転送/扱り分り<br>Webアクセス制限 | 振り分け先のメールアドレス or                  | フォルダと振り分け条件を指定してください                           | 。<br>アノ ポキョン        |         |       |
| SSH公開鍵管理                | 無衆社に 9 へ との スールを振りう 特別設定          | ゴミ箱へ(すべての振り分けが無効になりま                           | ます)                 |         |       |
| ログアウト                   | 条件                                | 無効 📀                                           |                     |         |       |
|                         | 条件指定で利用する振り分                      | ナルール                                           |                     |         |       |
|                         | 「条件」を「条件指定」に設定し<br>「条件」が「条件指定」で振り | った場合に適用される振り分けルールを指定し<br>♪けルールを何も指定しない場合、振り分けに | ってください。<br>は行われません。 |         |       |
|                         | 適用                                | ルール名                                           | 条                   | 牛       | 継続    |
|                         | □ 業務連絡                            | (                                              | (未設定)               |         |       |
|                         | <ul> <li>SPAM除外</li> </ul>        |                                                | (未設定)               |         |       |
|                         | 更新                                |                                                |                     |         |       |
|                         | 一覧に戻る                             |                                                |                     |         |       |

プルダウンメニューから条件を選択して[更新]ボタンを押すと、指定された条件でメールが破棄されます。各条件の 動作は次の通りです。

全件:
 全てのメールを破棄します

条件指定: 指定した転送ルールに該当するメールを破棄します
 下の一覧から適用する条件にチェックを入れて[更新]を押し、選択します。
 (転送ルールの管理については後述します)

無効: 破棄しません(デフォルト)

### 4.3 転送・振り分け先の登録

「振り分け先の新規作成」フォームでメールアドレスを入力するか、プルダウンメニューから振り分け先のフォルダ を指定して、[追加]ボタンをクリックすると、振り分け先の一覧に追加されます。

| test01     | メール転送・振り分け設定: test01                                                    | 転送/振り分け先     | 振り分けルール ロ    | コグの確認  |
|------------|-------------------------------------------------------------------------|--------------|--------------|--------|
| パスワード管理    | たらいは生みが担体さ                                                              |              |              |        |
| メール転送/振り分け | 扱り方り元の新規TF成                                                             |              |              |        |
| Webアクセス制限  | メールアドレス または (フ                                                          | 7ォルダを選択) ᅌ   |              |        |
| SSH公開鍵管理   | この管理メニューからフォルダの管理はできませんので、お使いのメールクライアントから作成してくた<br>する場合がありますので、ご注意ください。 | どさい。またフォルダ名に | 記号や日本語を使うと振り | り分けに失敗 |
| ログアウト      |                                                                         |              |              |        |
|            | 追加                                                                      |              |              |        |
|            | 振り分け先の一覧                                                                |              |              |        |
|            | 外部への転送の設定を行う場合は、正しく転送されるか必ず確認を行って下さい。                                   |              |              |        |
|            | メールアドレス / フォルダ                                                          |              | 振り分けルール      | , 操作   |
|            | 外部に転送したメールをサーバ上にも残す(ディスク使用量の制限を超えた場合は保                                  | 存されません)      | (全件)         | 編集     |
|            | ゴミ箱へ(すべての振り分けが無効になります)                                                  |              | (無効)         | 編集     |

フォルダの選択肢では、メールクライアントソフトが自動的に作成した '**/Trash'** を除くフォルダが最初から表示されます。どのような名前のフォルダが作られるのかはメールクライアントソフトによって異なりますので、複数のソフトでアクセスしている場合には特にどのフォルダに振り分けるのか注意が必要です。

| または  | ✓ (フォルダを選択) |    |
|------|-------------|----|
| ら作成し | /Drafts     | a- |
|      | /Junk       |    |
|      | /Sent       |    |
|      | /sample01   |    |

登録に成功すると、新しい転送先の詳細設定画面が表示されます。デフォルトの設定では転送条件が「条件指定」の

| ルール指定なしとなるため、転送は行われません。転送を有効にするには設定を変更する必要があります。 |
|--------------------------------------------------|
|--------------------------------------------------|

| test01     | メール転送・振り分け                         | 設定: test01                                        | 転送/振り分け先       | 振り分けルール | ログの確認 |
|------------|------------------------------------|---------------------------------------------------|----------------|---------|-------|
| パスワード管理    |                                    |                                                   |                |         |       |
| メール転送/振り分け | 振り分け先を作成しました。                      |                                                   |                |         | ×     |
| Webアクセス制限  | 振り分け先の編集                           |                                                   |                |         |       |
| SSH公開鍵管理   | 振り分け先のメールアドレス or                   | フォルダと振り分け条件を指定してください。                             |                |         |       |
| ログアウト      | 無条件にすべてのメールを振り分                    | けする場合、「条件」を「全件」に設定してくだ                            | さい。            |         |       |
|            | メールアドレス                            | test01@example.org                                |                |         |       |
|            | 条件                                 | 条件指定 ᅌ                                            |                |         |       |
|            | 条件指定で利用する振り分け                      | ナルール                                              |                |         |       |
|            | 「条件」を「条件指定」に設定し<br>「条件」が「条件指定」で振り分 | た場合に適用される振り分けルールを指定してく<br>トけルールを何も指定しない場合、振り分けは行れ | ださい。<br>っれません。 |         |       |
|            | 適用                                 | ルール名                                              | 条              | 件       | 継続    |
|            | □ 業務連絡                             | (未設                                               | 定)             |         |       |
|            | <ul> <li>SPAM除外</li> </ul>         | (未設                                               | 定)             |         |       |
|            | 更新                                 |                                                   |                |         |       |
|            | 一覧に戻る                              |                                                   |                |         |       |

### 4.4 振り分け先の設定

振り分け先としてメールアドレスを登録した場合、もし間違えて入力してしまったら、詳細設定画面から転送先のメ ールアドレスを変更することができます。

| 振り分け先の編集                            |                                                     |  |
|-------------------------------------|-----------------------------------------------------|--|
| 振り分け先のメールアドレス or<br>無条件にすべてのメールを振り分 | フォルダと振り分け条件を指定してください。<br>トけする場合、「条件」を「全件」に設定してください。 |  |
| メールアドレス                             | test01@example.org                                  |  |
| 条件                                  | 条件指定                                                |  |

振り分け先としてフォルダを選択した場合は、詳細設定画面からの変更はできません。いったん削除してから別のフ ォルダを再登録してください。

| 振り分け先の編集               |                                                                  |  |
|------------------------|------------------------------------------------------------------|--|
| 振り分け先のメール<br>無条件にすべてのメ | アドレス or フォルダと振り分け条件を指定してください。<br>ールを振り分けする場合、「条件」を「全件」に設定してください。 |  |
| フォルダ                   | /sample01                                                        |  |
| 条件                     | 条件指定                                                             |  |

いずれのケースでも「条件」欄から転送条件を変更することができます。変更後、「更新」ボタンをクリックすることで変更が確定されます。転送条件には、以下の設定を指定できます。

- 全件:
   全てのメールを転送・保存します
- 条件指定: 指定した転送ルールに該当するメールを転送・保存します (転送ルールの管理については後述します)
- 無効: この振り分け先への転送・保存を無効にします

「条件指定で利用する転送ルール」には、指定できる転送ルールの一覧が表示されます。転送ルールはあらかじめ作 成しておく必要があります(後述)。

| 条件排        | <b>旨定で利用する振り分けルール</b>                                                |                     |    |
|------------|----------------------------------------------------------------------|---------------------|----|
| 「条件<br>「条件 | ・」を「条件指定」に設定した場合に適用される振り分けルールを指定<br>・」が「条件指定」で振り分けルールを何も指定しない場合、振り分け | してください。<br>は行われません。 |    |
| 適用         | ルール名                                                                 | 条件                  | 継続 |
|            | 業務連絡                                                                 | (未設定)               |    |
|            | SPAM除外                                                               | (未設定)               |    |
| 更新         |                                                                      |                     |    |

使用するルールの「適用」欄にチェックを入れて、[更新]ボタンをクリックすると設定が保存されます。

### 4.5 転送ルールの管理

「転送ルール」タブをクリックすると、現在登録されている転送ルールの一覧が表示されます。

| test01     | メール転                 | 送・振り分け設定: test01                                         | 転送/振り分け先 | 振り分けルール | ログの確認 |
|------------|----------------------|----------------------------------------------------------|----------|---------|-------|
| メール転送/振り分け | 振り分けルー               | ルの新規作成                                                   |          |         |       |
| Webアクセス制限  | 優先順位 o               | 😂 ルール名                                                   | □継続      |         |       |
| SSH公開鍵管理   | 指定された優先順<br>継続をチェック3 | ₫位の位置に新規ルールを挿入します。<br>↑ると条件に適合したメールを振り分けした後に残りのルールの判定処理∛ | と継続します。  |         |       |
| ログアウト      | 追加                   |                                                          |          |         |       |
|            | 振り分けルー               | ルの一覧                                                     |          |         |       |
|            | 優先順位                 | ルール名                                                     | 条件       | 継続      | 操作    |
|            | 0 📀 移動               | 業務連絡                                                     | (未設定)    |         | 編集 削除 |
|            | 1 🖸 移動               | SPAM除外                                                   | (未設定)    |         | 編集 削除 |

転送ルールは一覧の上から順に評価されます。順番を入れ替えるには「優先順位」欄のプルダウンで移動したいルー ルの優先順位で挿入する先の番号を指定して右の「移動」をクリックします。また、一覧の各行の「編集」リンクをク リックすることで設定を変更でき、「削除」リンクをクリックすることで転送ルールを削除することができます。 新しいルールを登録する場合、以下の項目を入力して[追加]ボタンをクリックします。

優先順位: 作成するルールを挿入したい順番を指定します。

ルール名:ルール名を入力します。転送処理で使われることはないので分かりやすい名前を指定してください。

継続: このルールの判定後、次の処理に進むかどうかを指定します。
 例えば、外部のアドレスにある条件でメールを転送した後に、サーバ上のフォルダでも振り分けを
 行いたい場合などにチェックします。

登録に成功すると、振り分けルールの詳細設定画面が表示されます。

| test01     | メール転送・振り分け                         | 設定: test01                                | 転送/振り分け先 | 振り分けルール | ログの確認 |
|------------|------------------------------------|-------------------------------------------|----------|---------|-------|
| メール転送/振り分け | 振り分けルールを作成しました。                    |                                           |          |         | ×     |
| Webアクセス制限  | 振り分けルールの編集                         |                                           |          |         |       |
| SSH公開鍵管理   | * ルール名                             | 学内メール                                     |          |         |       |
| ログアウト      | □継続                                |                                           |          |         |       |
|            | 更新                                 |                                           |          |         |       |
|            | 条件の一覧                              |                                           |          |         |       |
|            | 対象/種別ごとの条件をすべて満<br>複数の条件のいずれかを満たす® | たしたメールがマッチします。<br>寺に振り分けしたい場合、ルールを複数に分けてく | ださい。     |         |       |
|            | 新しい条件を追加                           |                                           |          |         |       |
|            | 表示する項目はありません。                      |                                           |          |         |       |
|            | 一覧に戻る                              |                                           |          |         |       |

### 4.6 転送ルールの設定

(1) ルールを新規に作成するか、転送ルール一覧から「編集」リンクをクリックすると、転送ルールの詳細設定画面が表示されます。

| test01     | メール転送・振り分け                        | メール転送・振り分け設定: test01                      |      | 振り分けルール | ログの確認 |
|------------|-----------------------------------|-------------------------------------------|------|---------|-------|
| パスワード管理    | 振り分けルールの編集                        |                                           |      |         |       |
| メール転送/振り分け | * ルール名                            | 学内メール                                     |      |         |       |
| Webアクセス制限  | □継続                               |                                           |      |         |       |
| 35日公開難官理   | 更新                                |                                           |      |         |       |
|            | 条件の一覧                             |                                           |      |         |       |
|            | 対象/種別ごとの条件をすべて満<br>複数の条件のいずれかを満たす | たしたメールがマッチします。<br>寺に振り分けしたい場合、ルールを複数に分けてく | ださい。 |         |       |
|            | 新しい条件を追加                          |                                           |      |         |       |
|            | 表示する項目はありません。                     |                                           |      |         |       |
|            | 一覧に戻る                             |                                           |      |         |       |

(2) 「ルール名」と「継続」はこの詳細画面から修正できます。変更したら[更新]ボタンをクリックします。

| test01                | メール転送・振り分け                         | 設定: test01                                 | 転送/振り分け先 | 振り分けルール | ログの確認 |
|-----------------------|------------------------------------|--------------------------------------------|----------|---------|-------|
| パスリート管理<br>メール転送/振り分け | 振り分けルールを更新しました。                    |                                            |          |         | ×     |
| Webアクセス制限             | 振り分けルールの編集                         |                                            |          |         |       |
| SSH公開鍵管理              | * ルール名                             | 学内メール                                      |          |         |       |
| ログアウト                 | ☑継続                                |                                            |          |         |       |
|                       | 更新                                 |                                            |          |         |       |
|                       | 条件の一覧                              |                                            |          |         |       |
|                       | 対象/種別ごとの条件をすべて満<br>複数の条件のいずれかを満たす® | たしたメールがマッチします。<br>テに振り分けしたい場合、ルールを複数に分けてく; | ださい。     |         |       |
|                       | 新しい条件を追加                           |                                            |          |         |       |
|                       | 表示する項目はありません。                      |                                            |          |         |       |
|                       | 一覧に戻る                              |                                            |          |         |       |

(3) 「条件の一覧」には、この転送ルールで適用される転送条件が表示されます。初期状態では条件は指定され いないので、「新しい条件を追加」をクリックして、条件を追加します。

| test01    | メール転送・掛             | <sub>最</sub> り分け設定: test01                                                          | 転送/振り分け先                                                                                                    | 振り分けルール                         | ログの確認 |
|-----------|---------------------|-------------------------------------------------------------------------------------|----------------------------------------------------------------------------------------------------|---------------------------------|-------|
| パスワード管理   | 条件の新規作成(ル-          | ール: 学内メール)                                                                          |                                                                                                    |                                 |       |
| Webアクセス制限 | * 適用対象              | 件名(Subject:)                                                                        | 0                                                                                                    |                                 |       |
| SSH公開鍵管理  | * キーワード<br>どれかを含む 📀 |                                                                                     |                                                                                                    |                                 |       |
| ログアウト     |                     | 上の一覧から条件<br>い。<br>キーワードには正<br>す。<br>- ビ<br>[abc] 'a<br>(aaa]bbb) 'a<br>a+ 生<br>a* メ | を選択してキーワードを1行に1つずつ入力し<br>撮表現が使えます。例えば以下のような記述<br>「リオドは任意の一文字を表します<br>','b','c'のいずれか一文字を表します<br>aa'または'bbb'という文字列を表します<br>字'a'またはその繰り返しを表します。文字の<br>記のような条件も指定可能です(以下同じ)<br>:字'a'aの繰り返しですが、'a'が無いパターンに<br>ます | ってくださ<br>が可能で<br>つ代わりに<br>こもマッチ |       |
|           |                     | a? 0                                                                                | ないし1文字の'a'を表します                                                                                                    |                                 |       |
|           |                     | 1/                                                                                  | ラケット記号そのものを表します                                                                                                    |                                 |       |
|           |                     | ※ 特殊記号<br>合、最後<br>ます。<br>例:\[sp<br>※ アルファ<br>※ 記述を誤<br>報漏えい<br>に確認し                 | をそのままの文字としてキーワードに含めた<br>の例のように直前にパックスラッシュ記号'\<br>am\]<br>ペットの大文字小文字は区別されません。<br>って正規表現として解釈されるとメールの紛<br>の要因になりますので、キーワードの編集領<br>てください。                                                                      | :い場<br>'を書き<br>失や情<br>&は十分      |       |
|           | 追加<br>一覧に戻る         |                                                                                     |                                                                                                    |                                 |       |

- (4) 各入力欄については、以下の要領で入力します。
- 適用対象: 転送ルールの条件指定先となるフィールドを選択します。「その他のヘッダ」を選択すると、下に 入力欄が表示されるので、対象となるヘッダフィールド名を入力します。

| * 適用対象 | その他のヘッダ | \$ |
|--------|---------|----|
|        |         |    |

キーワード: ルールをマッチさせる条件を選択し、キーワードを入力します。各条件の動作は以下の通りです。

どれかを含む: 入力されたどれかの行の内容を含む

どれも含まない: 入力されたどの行の内容も含まない

(5) 必要項目を入力して[追加]ボタンをクリックすると、条件が登録されます。

| test01            | メール転送・振り分け                         | 設定: test01        |                                                                                                    | 転送/振り分け先                                                                    | 振り分けルール                   | ログの確認 |
|-------------------|------------------------------------|-------------------|----------------------------------------------------------------------------------------------------|-----------------------------------------------------------------------------|---------------------------|-------|
| メール転送/振り分け        | 振り分け条件を作成しました。                     |                   |                                                                                                    |                                                                             |                           | ×     |
| Webアクセス制限         | 条件の編集(ルール: 学内メール                   | L)                |                                                                                                    |                                                                             |                           |       |
| SSH公開鍵管理<br>ログアウト | * 適用対象<br>* キーワード                  | 送受信(From:, Sender | :, To:, Cc:) 🗘                                                                                                   |                                                                             |                           |       |
|                   | どれかを含む 📀                           |                   |                                                                                                    |                                                                             |                           |       |
|                   | @.*tsukuba\.ac\.jp                 | 上の一覧<br>い。        | から条件を選択してキーワ-                                                                                                    | -ドを1行に1つずつ入力し                                                               | てくださ                      |       |
|                   |                                    | キーワーす。            | ドには正規表現が使えます。                                                                                                    | 例えば以下のような記述                                                                 | が可能で                      |       |
|                   |                                    |                   | ピリオドは任意の一                                                                                                    | 文字を表します                                                                     |                           |       |
|                   |                                    | [abo              | c] 'a','b','c'のいずれか-                                                                                             | −文字を表します                                                                    |                           |       |
|                   |                                    | (aaa              | a bbb) 'aaa'または'bbb'とい                                                                                           | いう文字列を表します                                                                  |                           |       |
|                   |                                    | a+                | 文字'a'またはその繰<br>上記のような条件も                                                                                         | り返しを表します。文字の<br>指定可能です(以下同じ)                                                | の代わりに                     |       |
|                   |                                    | a*                | 文字'a'の繰り返しで<br>します                                                                                               | すが、'a'が無いパターンに                                                              | :もマッチ                     |       |
|                   |                                    | //. a?            | 0ないし1文字の'a'を                                                                                                    | を表します                                                                       |                           |       |
|                   |                                    | 1/                | ブラケット記号その                                                                                                    | ものを表します                                                                     |                           |       |
|                   |                                    | *<br>*<br>*       | 特殊記号をそのままの文字<br>合、最後の例のように直前<br>ます。<br>例:\[spam\]<br>アルファベットの大文字小:<br>記述を誤って正規表現とし<br>報漏えいの要因になります<br>に確認してください。 | としてキーワードに含めた<br>にバックスラッシュ記号\<br>文字は区別されません。<br>て解釈されるとメールの紹<br>ので、キーワードの編集者 | い場<br>'を書き<br>失や情<br>&は十分 |       |
|                   | <ul><li>更新</li><li>一覧に戻る</li></ul> |                   |                                                                                                    |                                                                             |                           |       |

(6) 「一覧に戻る」をクリックすると、条件一覧に戻ります。

| test01    | メール転送・振り                   | )分け設定: tes               | t01                           | 転送/振り分け先 | 振り分けルール | ログの確認 |
|-----------|----------------------------|--------------------------|-------------------------------|----------|---------|-------|
| バスワート管理   | 振り分けルールの編集                 |                          |                               |          |         |       |
| Webアクセス制限 | * ルール名                     | 学内メール                    |                               |          |         |       |
| SSH公開鍵管理  | ☑継続                        |                          |                               |          |         |       |
| ログアウト     | 更新                         |                          |                               |          |         |       |
|           | 条件の一覧                      |                          |                               |          |         |       |
|           | 対象/種別ごとの条件を<br>複数の条件のいずれかを | すべて満たしたメール<br>満たす時に振り分けし | がマッチします。<br>ったい場合、ルールを複数に分けてく | ださい。     |         |       |
|           | 新しい条件を追加                   |                          |                               |          |         |       |
|           | 対象                         | 種別                       |                               | 語句       |         | 操作    |
|           | (From Sender To Cc):       | どれかを含む                   | @.*tsukuba\.ac\.jp            |          |         | 編集 削除 |
|           | 一覧に戻る                      |                          |                               |          |         |       |

(7) 一覧の各行の「編集」リンクをクリックすると、その転送条件の設定が表示されます。「削除」リンクをクリック すると、転送条件が削除されます。

### 4.7 転送・振り分けログの確認

「ログの確認」タブをクリックすると、その日に到着したメールの処理結果を確認することができます。

| test01     | メール転送・振り分け設定: test01 転送/振り分け先 振り分けルール ログの確認                                                                                                    |
|------------|----------------------------------------------------------------------------------------------------|
| パスワード管理    |                                                                                                    |
| メール転送/振り分け | 転送/振り分けロクの確認<br>                                                                                                    |
| Webアクセス制限  | ログの書式:                                                                                                    |
| SSH公開鍵管理   | 個々のメールの転送記録は'From ','Subject:', 'Folder:'で始まる3行で1セットになります。                                                                                                    |
| ログアウト      | <ul> <li>'From '行にはメールの送信元(本文の'From:行とは異なる場合があります) とメールが転送/振り分け処理された日時、<br/>'Subject'行にメールの件名が記録されます。</li> <li>'Folder:'行が'/home/[アカウント名]/Maildir/new/'で始まる場合、そのメールは受信フォルダに保存されています。</li> <li>'Folder:'行がドット記号'.'で始まる場合、メールは続くパスのフォルダに保存されています。階層的なパスを使っている場合、パ<br/>スの境界もドット記号'.'となります。</li> <li>'Folder:'行が'/usr/sbin/sendmail"で始まっている場合、その行の末尾に記述されているアドレスにメールが転送されています。</li> <li>メールの到達や処理のタイミングによって複数のメールの記録が前後して記録されることがありますので、その点ご了承ください。</li> <li>表示: 0 6 日前</li> <li>From root@trial.cc.tsukuba.ac.jp Fri Jan 01 00:01:06 20XX</li> </ul>                              |
|            | Subject: Cron <root@trial> /usr/sbin/pkg audit -Fq<br/>Folder: .log.portaudit/new/1560438066.4010_0.example.com 1550<br/>From root@trial.cc.tsukuba.ac.jp Fri Jan 01 00:05:02 20XX<br/>Subject: Cron <root@trial> /usr/local/www/awstats/sites/admin/awstats.pl -conf<br/>Folder: /home/test01/Maildir/new/1560438302_0.example.com 2305<br/>From root@trial.cc.tsukuba.ac.jp Fri Jan 01 03:04:34 20XX<br/>Subject: trial.cc.tsukuba.ac.jp daily security run output<br/>Folder: /usr/sbin/sendmail -oi -f fwd_test01 test01@example.com 34325<br/>:</root@trial></root@trial> |

ログの確認画面を開くと、ログファイルの書式の説明と当日のログが表示されます。

「表示:」の右にあるプルダウンメニューを選択することにより、7日前までのログが確認できます。

※ メールの転送設定を変更した時には、ログを確認して正しく転送や振り分けが行われているかどうか、必ず確 認してください。

### 5. ウェブページの更新

●サーバ上に登録されたユーザーのホームページは、以下の URL で公開されます(利用者のホームページ公開設定 が有効化されている場合)。

http://\*\*\*.\*\*\*.tsukuba.ac.jp/~<ユーザ名>/

- ※ ~はチルダ(波線)記号です。<ユーザ名>部分には、ご使用のアカウント名に置き換えてご指定ください。
- ●このページで公開されるウェブページ用のファイルをサーバ上に転送するには、SFTP を利用します。
  - ※ Windows では、WinSCP というソフトウェアが SFTP に対応していますので、このソフトウェアの利用を 推奨します。
  - ※ FTP サービスは 2025 年度中に停止予定です。今後のファイル転送は上記 SFTP に対応したソフトウェアを ご利用ください。

(Windows の場合: WinSCP, Cyberduck, FFFTP, FileZilla 等)

| WinSCP              | https://winscp.net/eng/docs/lang:jp     |
|---------------------|-----------------------------------------|
| Cyberduck           | https://cyberduck.softonic.jp/          |
| FileZilla           | https://ja.osdn.net/projects/filezilla/ |
| (Mac の場合: Cyberduck | , FileZilla 等)                          |
| Cyberduck           | https://cyberduck.softonic.jp/          |
| FileZilla           | https://ja.osdn.net/projects/filezilla/ |

- ●アカウントとパスワード、及び、ウェブのコンテンツ等は、利用者が適切に管理してください。
  - ※ ウェブページで CMS を利用して公開する場合は、その CMS 等に含まれるバグやセキュリティーホールを
     悪用した攻撃による不正アクセスを防止するために、CMS やプラグイン等を常に最新の状態に維持する
     ようお願い致します。
  - ※ <u>個人情報などが不用意に流出することがないようにご注意願います。</u> 公開できないデータ等は、サーバ上に保管することなく、別の手段により厳重に管理してください。

### 5.1 WinSCP を利用したファイル転送

ここでは、WinSCP を利用してウェブページを更新する方法を説明します。本稿では、WinSCP インストール時の インターフェイスオプションで「コマンダー」形式を選択した場合の画面で説明します。

(1) WinSCP を起動すると、下のようなログインダイアログが表示されます。

| <sup>1</sup> ログイン           |                          |                                                                                         |                     |                         | -                                     |                      | ×                                |
|-----------------------------|--------------------------|-----------------------------------------------------------------------------------------|---------------------|-------------------------|---------------------------------------|----------------------|----------------------------------|
| ■ 新しいサイト                    |                          | セッション<br>転送プロトコル(F,<br>SFTP<br>ホスト名(H)<br>sv.example.com<br>ユーザ名(J)<br>test01<br>(保存(S) | )<br>n              | パスワード(P)                | ポート<br> <br> <br> <br> <br> <br> <br> | ·番号(R)<br>22<br>[D)  | <ul> <li>↓</li> <li>↓</li> </ul> |
| ツール(T) ▼<br>✓ 最後のセッションを閉じたさ | 管理(M) ▼<br>後の起動時(こログインを表 | <b>[</b><br>表示(s                                                                        | <mark>コ</mark> ログイン | <ul> <li>閉じる</li> </ul> |                                       | ヘルプ <mark>(</mark> ) | ł)                               |

2回目以降の入力を省略するため、まずサーバの情報を登録します。

- [ホスト名]欄には、サーバのホスト名を入力します
- [ユーザ名]欄には、自分のアカウント名を入力します

(2) [保存(S)] をクリックすると、セッション(サーバ情報)の保存名を聞かれるので、入力して[OK]をクリック します。

| セッションの保存名               | ?   | ×      |
|-------------------------|-----|--------|
| セッションの保存名(S)            |     |        |
| test01@sv.example.com   |     |        |
| フォルダ(F)                 |     |        |
| <なし>                    |     | $\sim$ |
| ── パスワードを保存(推奨されません)(P) |     |        |
| □ デスクトップにショートカットを作成(C)  |     |        |
| OK キャンセル                | _∧µ | プ(H)   |

(3) 左のサイト一覧に登録したセッションが表示されるので、選択して[ログイン]をクリックすると接続が開始されます。

| 🔁 อวีสว                                                                                                    | · · · · · · · · · · · · · · · · · · ·                                                            | - 🗆 X                     |
|----------------------------------------------------------------------------------------------------|--------------------------------------------------------------------------------------------------|---------------------------|
| I fight fight f | セッション<br>転送プロトコル(F)<br>SFTP<br>ホスト名(H)<br>sv.example.com<br>ユーザ名(U) /パスワード(P)<br>test01<br>編集(E) | ポート番号(R)<br>22<br>設定(D) マ |
| ツール(T) ▼ 管理(M) ▼<br>▽最後のセッションを閉じた後の起動時にログインを表                                                                                                    | ログイン     開じる     表示     低                                                                        | ヘルプ(H)                    |

(4) 初回接続時には、以下のような警告ダイアログが表示されます。ホスト等に間違いがないか確認して[承認 (A)] をクリックしてください(次回以降は警告ダイアログは表示されなくなります)。

| 警告 | ? ×                                                                                                    |
|----|----------------------------------------------------------------------------------------------------|
| 4  | 不明なサーバーへの接続を続行し、ホスト鍵をキャッシュに追加しま<br>すがよろしいですか?                                                                                           |
|    | このホスト鍵はこのサーバーのキャッシュにありません:<br>sv.example.com (ポート 22)                                                                                   |
|    | サーバーがユーザーが考えているコンピューターである保証はありません。                                                                                                    |
|    | ssh-ed25519 の鍵指紋:<br>ssh-ed25519 255 fX4t/JYshrNegTX4z9bs92LzWi1usqbqXuj1Ec+2Z10                                                        |
|    | このホストを信頼する場合、承認を選択すると WinSCP のキャッシュに追加され、接続を<br>続行します。<br>今回のみ接続を続行し、鍵をキャッシュしない場合は一度だけ接続を選択してください。<br>このホストを信頼しない場合、キャンセルを選択して接続を破棄します。 |
|    | 鏈指紋をクリップボード(こコピー(C)                                                                                                    |
|    | 承認(A) ▼ キャンセル ヘルブ(H)                                                                                                    |

(5) 次にパスワード入力を求められるので、アカウントのパスワードを入力して[OK]をクリックします。

| パスワー     | -ドの入力 - 1              | test01@sv.exampl | e.com   | ×                  |
|----------|------------------------|------------------|---------|--------------------|
| ~        | サーバを探                  | 索中・・・            |         |                    |
| <u> </u> | サーバに接                  | 続しています・・・        |         |                    |
|          | 認証してい                  | います・・・           |         |                    |
|          | ユーザ名"t                 | test01"を使用中      |         |                    |
|          |                        |                  |         |                    |
|          |                        |                  |         |                    |
|          |                        |                  |         |                    |
|          |                        |                  |         |                    |
|          |                        |                  |         |                    |
| パスワー     | - ド <mark>(</mark> P): |                  |         |                    |
| 1        |                        |                  |         |                    |
|          |                        | 01               | التطريح | × 11 <b>−</b> 20 0 |
|          |                        | OK               | キャンセル   | A/V/(H)            |

(6) 認証に成功すると、次のようなメイン画面が表示されます。

| 월 Documents – test01@sv.exa                              | ample.com | n – WinSCP                                                  |                                                                                                  |                                                                                                    |             |           |                                                    |                                   |                         |
|----------------------------------------------------------|-----------|-------------------------------------------------------------|--------------------------------------------------------------------------------------------------|----------------------------------------------------------------------------------------------------|-------------|-----------|----------------------------------------------------|-----------------------------------|-------------------------|
| ローカル(L) マーク(M) ファイル(F)                                   | ) コマンド(   | C) タブ(T) オプション(O)                                           | リモート(R) ヘルプ(H)                                                                                   |                                                                                                    |             |           |                                                    |                                   |                         |
| 🕀 뚳 🐹 同期 🔰 🥐 🕻                                           | 2         | 😳 🖗 +2- 🔹                                                   | 転送設定 デフォルト                                                                                       |                                                                                                    | 🧾 -         |           |                                                    |                                   |                         |
| 📮 test01@sv.example.com 🗙                                | 🔛 新       | しいタブ ー                                                      |                                                                                                  |                                                                                                    |             |           |                                                    |                                   |                         |
| 🗄 דר אבאבא די די די די די די די די די די די די די        | •         | ( ) 🖬 🚺                                                     | 🏫 🔁 🔚                                                                                            | -/ </td <td>-h&gt; 🔹 📁 🕶 🝸</td> <td>• • • •</td> <td>+ - 🗈 🖬 🏫 🕻</td> <td>🔒 🚉 ファイルの様</td> <td>索 🔚</td> | -h> 🔹 📁 🕶 🝸 | • • • •   | + - 🗈 🖬 🏫 🕻                                        | 🔒 🚉 ファイルの様                        | 索 🔚                     |
| 📓 アップロード 🖌 📝 編集 👻                                        | × 🛃       | 🕞 プロパティ 🖌 📔 🕯                                               | f規 - 🛨 🖃 💙                                                                                       | 「日本 ダウン                                                                                                | ロード 🖌 📝 編集  | - × 📈     | 🕞 プロパティ 👻 🚔 兼                                      | i規 • 📘 📃 [                        | ▼                       |
| C:¥Users¥ ¥Documents                                     | s¥        |                                                             |                                                                                                  | 1                                                                                                    |             |           |                                                    |                                   |                         |
| 名前 ^<br>L<br>Outook ファイル<br>WindowsPowerShell<br>ピ 個人用図形 | 913       | 種類<br>ひとつ上のディレクトリ<br>ファイル フォルダー<br>ファイル フォルダー<br>ファイル フォルダー | 更新日時<br>2024/10/16 11:05:16<br>2019/07/26 10:06:14<br>2018/11/13 13:24:14<br>2019/03/20 10:48:48 | 名前<br>tu<br>public_                                                                                    | ^           | 912       | 更新日時<br>2024/10/24 10:56:47<br>2024/10/16 11:10:48 | パーミッション<br>TWXT-XF-X<br>TWXTWXT-X | / 所有者<br>10007<br>10007 |
| 0B(全0B中)/0個目(全3                                          | 3 ファイル中   | )                                                           | 4 非愚                                                                                             | 長示 OB (全 0                                                                                             | B中)/0個目(    | 全 1 ファイル中 | )                                                  | SETD_3                            | 0:51:15                 |

画面左下に、手元のコンピュータ側でローカルの初期フォルダとして設定したフォルダのファイル一覧が表示 され、画面右下には、サーバ側に置かれているファイルの一覧が表示されます。ここにある「public\_html」が、 サーバ上で公開される Web コンテンツのコピー先となります。

 (7) ローカル PC 側の一覧に表示されているすべてのファイル・フォルダをサーバに上書きコピーする場合、サーバ 側の「public\_html」ディレクトリに移動した後、下図の線で囲まれている[同期]ボタンをクリックします。

| Documents – test01@sv.example.com – WinSCP                     |   |       |
|----------------------------------------------------------------|---|-------|
| - ローカル(L) マーク(M) ファイル(F) コマンド(C) タブ(T) オプション(O) リモート(R) ヘルプ(H) |   |       |
| 🕀 🎫 📴 同期 🗾 🧈 🔯 🍄 🍄 キュー 🔹 転送設定 デフォルト                            | - | 🧾 🕶 - |

(8) 同期アップロードの設定ダイアログが表示されるので、同期するディレクトリやオプションを確認して[OK]ボタ

| ンをクリックします。 | 同期                                                                                                    | ? ×                      |  |  |  |  |  |  |
|------------|----------------------------------------------------------------------------------------------------|--------------------------|--|--|--|--|--|--|
|            | ディレクトリ                                                                                                    |                          |  |  |  |  |  |  |
|            | C:¥Users¥test01¥Documents¥publ                                                                                                    | ic_html ~ 参照(R)          |  |  |  |  |  |  |
|            | リモート ディレクトリ(T)                                                                                                    |                          |  |  |  |  |  |  |
|            |                                                                                                    | Y                        |  |  |  |  |  |  |
|            | 方向<br>○双方向(B) ● □ーカル→リモート(R) ○ リモート→□ーカル(L)                                                                                                    |                          |  |  |  |  |  |  |
|            | ŧ~۴                                                                                                    |                          |  |  |  |  |  |  |
|            | ●新しいファイルを同期(F) ○異なるファインを同期(F) ○ 異なるファインを同期(F) ○ 異なるファインを同期(F) ○ 異なるファインを同期(F) ○ 異なるファインを同期(F) ○ 異なるファインを同期(F) ○ 異なるファインを同期(F) ○ 異なるファインを同期(F) ○ 異なるファインを同期(F) ○ 異なるファインを同期(F) ○ 異なるファインを同期(F) ○ 異なるファインを同期(F) ○ 異なるファインを同期(F) ○ 異なるファインを同期(F) ○ 異なるファインを同期(F) ○ 異なるファインを同期(F) ○ 異なるファインを同期(F) ○ 目前(F) ○ 目前(F) ○ 日本(F) ○ 日本(F) ○ 日本(F) ○ 日本(F) ○ 日本(F) ○ 日本(F) ○ 日本(F) ○ 日本(F) ○ 日本(F) ○ 日本(F) ○ 日本(F) ○ 日本(F) ○ 日本(F) ○ 日本(F) ○ 日本(F) ○ 日本(F) ○ 日本(F) ○ 日本(F) ○ 日本(F) ○ 日本(F) ○ 日本(F) ○ 日本(F) ○ 日本(F) ○ 日本(F) ○ 日本(F) ○ 日本(F) ○ 日本(F) ○ 日本(F) ○ 日本(F) ○ 日本(F) ○ 日本(F) ○ 日本(F) ○ 日本(F) ○ 日本(F) ○ 日本(F) ○ □ ○ 日本(F) ○ 日本(F) ○ □ ○ 日本(F) ○ □ ○ □ ○ □ ○ □ ○ □ ○ □ ○ □ ○ □ ○ □ ○ | イルをミラー(M) 〇タイムスタンプを同期(T) |  |  |  |  |  |  |
|            | 同期オプション                                                                                                    | 比較基準                     |  |  |  |  |  |  |
|            | ファイルを削除する(D)                                                                                                    | ☑更新日時(M)                 |  |  |  |  |  |  |
|            | ✓変更をプレビュー(V)                                                                                                    | □ ファイル サイズ(Z)            |  |  |  |  |  |  |
|            | □ 存在するファイルのみ同期する(E)                                                                                                    | □ チェック サム(H)             |  |  |  |  |  |  |
|            | □ ファイルのみ選択(N) □ 大文字小文字を区別(A)                                                                                                    |                          |  |  |  |  |  |  |
|            | □ 次回も同じオブションを使用する(S)                                                                                                    |                          |  |  |  |  |  |  |
|            | 転送設定<br>転送モード: バイナリ                                                                                                    |                          |  |  |  |  |  |  |
|            | 転送設定(G) ►                                                                                                    | OK ▼ キャンセル ヘルプ(H)        |  |  |  |  |  |  |

(9) 同期のチェック結果の確認画面が表示されるので、確認後「OK」ボタンをクリックするとファイルのアップ ロードが始まります。

| 🖸 同期チェック リスト         |                 |             |                             |   |                   |             |                             | - 🗆 ×                         |
|----------------------|-----------------|-------------|-----------------------------|---|-------------------|-------------|-----------------------------|-------------------------------|
| 名前<br>🗹 📓 index.html | ロ−カル ティレク<br>.¥ | サイズ<br>1 KB | 更新日時<br>2024/10/24 12:49:14 | > | リモート ディレクトリ<br>./ | サイズ<br>1 KB | 更新日時<br>2016/12/22 17:43:37 | ОК<br>キャンセル<br>ヘルプ(H)         |
|                      |                 |             |                             |   |                   |             |                             | 選択(C)<br>選択解除(U)              |
|                      |                 |             |                             |   |                   |             |                             | ライでしまか((A)<br>すべて選択解除(L)      |
|                      |                 |             |                             |   |                   |             |                             | 私的(9)101(K)<br>移動(M)<br>計算(A) |
|                      |                 |             |                             |   |                   |             |                             | עדב (M) אינדב                 |

(10) すべてのファイルのコピーが終了すると、結果が表示されます。

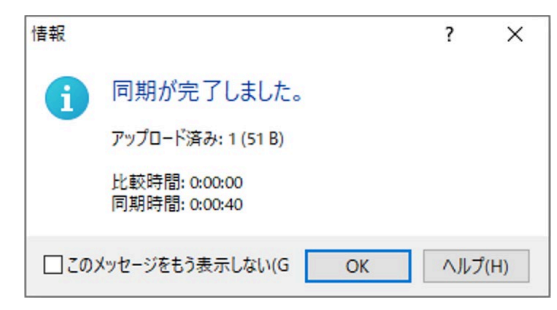

### 5.2 CGIの利用について

# #!/usr/local/bin/perl

◎Ruby スクリプトを使用する場合は次のように記述します。

### #!/usr/local/bin/ruby

◎Pythonの標準パスは次のとおりです。

## /usr/local/bin/python

### 5.3 CGI など Web アプリからのメール送信について

レンタルサーバではこれまで CGI 等の Web アプリからのメール送信について、SMTP で localhost に接続して 行うようお願いして参りましたが、今回、新たに ssmtp というメール転送エージェントを導入して、コマンド実行 によるメールの送信にも対応いたしました。これにより、sendmail コマンドの代わりに ssmtp コマンドを指定する ことによって、CGI からメールを送信できるようになります。CGI 等で指定するコマンドパスは、次のとおりです。

### /usr/local/sbin/ssmtp

PHP をご利用の場合、 send\_mail/sb\_send\_mail といった関数を利用してのメールの送信も可能となります。 Drupal や WordPress 等の CMS をご利用の場合、上記の ssmtp コマンドを指定する方法によってもメール送信が 可能となります。 • ssmtp については以下の URL をご参照ください。

https://packages.debian.org/stable/mail/ssmtp

- 従来の方法(smtp 25番ポートに smtp 接続してメールの送信)には影響は無いので、今までの方法でもそのまま利用できます。ssmtp を利用すると、メールの送信に中間処理を1つ余分に挟むことになります。従いまして、基本的には smtp 25番ポートへ接続する方法を引き続き推奨いたします。
- メールフォームからメール送信する場合は、htmlのタグや不正なコードをエスケープするなどの処理が必要 となります。もし、悪意のあるコードを仕込まれてメール送信された場合は、クロスサイトスクリプティング に悪用される恐れがあります。これを悪用した攻撃により、利用者のブラウザ上で不正なスクリプトが実行 されてしまう危険性がありますのでご注意ください。

Webのアクセス制限を行うには、管理メニューの[Webアクセス制限]ボタンをクリックします。

| test01     | Webアクセス制限: test01                 |                         | ディレクトリ  | Webユーザ |
|------------|-----------------------------------|-------------------------|---------|--------|
| メール転送/振り分け | ディレクトリ毎のアクセス制限[ <mark>再読込]</mark> |                         |         |        |
| Webアクセス制限  | /test01/public_html               | /test01/public_html/    |         |        |
| SSH公開鍵管理   |                                   | このディレクトリの設定は上位ディレクトリの話  | 定に基づきます |        |
| ログアウト      |                                   | このディレクトリへのアクセスを制限する(シス  | テムユーザ)  |        |
|            |                                   | このディレクトリへのアクセスを制限する(Web | ユーザ)    |        |

Web の公開ディレクトリ(public\_html)では、[ディレクトリ]タブと[Web ユーザ]タブを使用して、アクセスを許可す るユーザの設定を行うことができます。アクセス制限は次の2種類のユーザに対して行うことが出来ます。

- [システムユーザ]は、システムに登録されているユーザ(アカウント)です
- [Web ユーザ]は Web のアクセス制限専用のユーザです。[Web ユーザ]タブから登録します

### 6.1. Web ユーザを追加する

Web ユーザを追加する場合は、[Web ユーザ]タブにある[Web ユーザの新規作成]欄からユーザ名とパスワードを 入力後、[追加]ボタンをクリックします。

| Webユーザの新規作成       |                        |    |  |
|-------------------|------------------------|----|--|
| ユーザ名              | パスワード                  | 追加 |  |
| ※ ユーザ名は3~64文字内、パス | マードは10~128文字内で入力してください |    |  |

### 6.2. Web ユーザを削除する

Web ユーザを削除する場合は、[Web ユーザ]タブにある一覧表から対象ユーザを選択し[削除]をクリックします。

| Webユーザの一覧 |                                                                |       |
|-----------|----------------------------------------------------------------|-------|
|           | 検索 A B C D E F G H I J K L M N O P Q R S T U V W X Y Z 0-9 ALL |       |
|           | ユーザ名▲▼                                                         | 操作    |
| u001      |                                                                | 編集 削除 |
| u002      |                                                                | 編集 削除 |
| u003      |                                                                | 編集 削除 |

#### 6.3. Web ユーザのパスワードを変更する

Web ユーザのパスワードを変更する場合、[Web ユーザ]タブにある[ユーザー覧]から対象ユーザを選択し[編集]リン クをクリックします。入力欄が表示されるので、パスワードを入力後[更新]ボタンをクリックします。

|     | ユーザ名 u001 パスワード 更新 = | キャンセル |
|-----|----------------------|-------|
| - 1 |                      |       |

#### 6.4. 対象ディレクトリを選択する

[ディレクトリ]タブの左ペインはディレクトリの一覧です。アクセス制御の対象とするディレクトリをクリックで選択できます。

| /test01/public_html | /test01/public_html                                                                                                    | /                                    |
|---------------------|----------------------------------------------------------------------------------------------------|--------------------------------------|
|                     | 認証名 : Members only                                                                                                    | 変更                                   |
|                     | 許可方針 🦳 : 🔘 全登録ユ-                                                                                                    | ーザ 💿 個別選択 変更                         |
|                     | 許可                                                                                                    | 未許可                                  |
|                     | (20)                                                                                                    | test01<br>user01<br>user02<br>user03 |
|                     | <br>選択ユーザを拒否                                                                                                    | <br>選択ユーザを許可                         |
|                     | .htaccess                                                                                                    |                                      |
|                     | #GENERATED BY SECUP-B<br>AuthType Basic<br>AuthName "Members onl<br>AuthUserFile /var/db/<br>#Require user<br>#Require valid-user<br>Order allow,deny<br>Deny from all<br>SSLRequireSSL | SD<br>y"<br>htpwd/.htpasswd          |
|                     | ディレクトリのアクセス制限                                                                                                    | 長を解除する                               |

### 6.5. ディレクトリのアクセス制限を開始する

対象ディレクトリにアクセス制限が設定されていない場合、[ディレクトリ]タブの右ペインに以下のような文章が表示されます。

/test01/public\_html/ このディレクトリの設定は上位ディレクトリの設定に基づきます. このディレクトリへのアクセスを制限する(システムユーザ) このディレクトリへのアクセスを制限する(Webユーザ)

対象を選択し、[このディレクトリへのアクセスを制限する]リンクをクリックすることで、ディレクトリへのアクセス制限が開始されます。

#### 6.6. ディレクトリへのアクセス制限を設定する

ディレクトリへのアクセス制限に関して、次の2つの設定ができます。

- [認証名]は、認証ダイアログに表示されるタイトルです
- [許可方針]は、閲覧許可の対象に関する方針です。[全登録ユーザ]と[個別選択]から選択します
- [要 SSL]をチェックすると、このディレクトリへのアクセスは SSL(https)接続が必要となります。
   編集完了後、[変更]リンクをクリックすることで設定が反映されます。

| /test01/public_html/ |                             |  |  |  |
|----------------------|-----------------------------|--|--|--|
| 認証名                  | : Members only 変更           |  |  |  |
| 許可方針                 | : 〇 全登録ユーザ 🖲 個別選択 🗹 要SSL 変更 |  |  |  |
| 対象                   | : システムユーザ                   |  |  |  |

#### 6.7. 許可するユーザを追加・削除する

[許可方針]で[個別選択]を設定した場合、アクセスを許可するユーザを選択することができます。

|      | 許可       |                      | 未許可      |                     |
|------|----------|----------------------|----------|---------------------|
| (なし) |          | u001<br>u002<br>u003 |          | *                   |
|      |          | -                    |          | $\overline{\nabla}$ |
| j    | 選択ユーザを拒否 |                      | 選択ユーザを許可 |                     |

許可ユーザと未許可ユーザの一覧から対象ユーザを選択し、[選択ユーザを拒否]リンクまたは[選択ユーザを許可]リ ンクをクリックすることで、アクセスを許可するユーザを変更できます。ユーザを選択するとき、CTRL キーを押しな がらクリックすることで複数ユーザを選択できます。

#### 6.8. ディレクトリのアクセス制限を解除する

ディレクトリのアクセス制限を解除する場合は、右ペインの一番下にある[ディレクトリのアクセス制限を解除する] リンクをクリックします。 ディレクトリのアクセス制限を解除する

.....

### 6.9. .htaccess ファイルの例

.htaccess ファイルは、上記の簡易設定機能を使用しなくても設置できます。次の例を参考に、目的に応じたアクセス制限などを指定して設置してください。この例で使用する認証情報は、上記のWebユーザで登録したものを対象にしています。https でのアクセスを必須として、Basic 認証とIP アドレス制限の両方を満足した際にアクセス可能となる指定の例です。必要に応じて、設定を修正してご利用ください。

※ 以下のように、新旧の指定方法があります。新旧を混在で指定するとエラーになります。(新しい表記法を推奨)
 ③ 古い表記法(Apache-2.4以前)の例

**SSLRequireSSL** AuthType Basic AuthName "Members only" AuthUserFile /var/db/htpwd/ユーザ名/.htpasswd.local Require valid-user Order deny, allow Denv from all Allow from 130.158.0.0/16 133.51.0.0/16 Satisfy all

◎ 新しい表記法 (Apache-2.4 以降)の例

(Basic 認証かつ IP アドレス制限と https による接続が必須の場合)

SSLRquireSSL

AuthType Basic

AuthName "Members only"

AuthUserFile /var/db/htpwd/ユーザ名/.htpasswd.local

<RequireAll> Require valid-user Require ip 130.158.0.0/16 133.51.0.0/16 Require host .tsukuba.ac.jp </RequireAll>

### 7. SSH 公開鍵の管理

「SSH 公開鍵管理」タブをクリックすると、SCP/SFTP 認証の際に用いる SSH 公開鍵の登録画面が表示されます。

| test01     | SSH公開鍵管理: test01                                                                   |
|------------|------------------------------------------------------------------------------------|
| パスワード管理    | 公開鍵の登録                                                                             |
| メール転送/振り分け |                                                                                    |
| Webアクセス制限  | SCP/SFTPで認証に使うSSH公開鍵を登録します。<br>ssh-kevnenコマンドであらかじめ作成した公開鍵( nub)ファイルをアップロードしてください。 |
| SSH公開鍵管理   |                                                                                    |
| ログアウト      | □ 登録済みの公開鍵を上書きする                                                                   |
|            | 選択 ファイルが選択されていません。 登録                                                              |
|            | 公開鍵の一覧                                                                             |
|            | 表示する項目はありません。                                                                      |

- (1) 「公開鍵の登録」で、ssh-keygen コマンド等により、あらかじめ作成した公開鍵ファイルのアップロードを 行います。
- ※ 公開鍵暗号方式では秘密鍵(.pub 無し)と公開鍵(.pub 付き)が生成されます。秘密鍵はパスワードと同様に他 人に漏れるとその鍵ペアによる認証は容易に突破され得ますので、秘密鍵の管理は厳密に行い、もし漏洩した場 合は直ちに公開鍵を削除してください。
- (2) 以下の図のように選択(参照)ボタンをクリックし、公開鍵(.pub)ファイルを指定してから登録ボタンを押す ことで公開鍵の登録が完了します。ファイルに複数の公開鍵情報が記述されている場合、すべての公開鍵を一括 登録します。

| <b>谷编</b> 3 | ちみの公開鍵を上#     | ききする |
|-------------|---------------|------|
| 54 \$\$K#   | HONO A MARCEL | 1090 |
| 選択          | id_test.pub   | 登録   |

(3) 登録が完了すると、「公開鍵の一覧」に識別情報とそれに対する公開鍵の情報が表示されます。一覧の各行の 「削除」をクリックすることで、その公開鍵の登録情報を削除することができます。

| test01                                                                                                    | SSH公開鍵管理: test01 |                                                                        |    |  |
|----------------------------------------------------------------------------------------------------|------------------|------------------------------------------------------------------------|----|--|
| NAサート官理<br>メール転送/振り分け<br>Webアクセス制限<br>- test01@example.com                                                                                                    |                  |                                                                        | ×  |  |
| SSH公開鍵管理                                                                                                    | 公開鍵の登録           |                                                                        |    |  |
| ログアウト       SCP/SFTPで認証に使うSSH公開鍵を登録します。<br>ssh-keygenコマンドであらかじめ作成した公開鍵(.pub)ファイルをアップロードしてください。         登録済みの公開鍵を上書きする<br>選択       ファイルが選択されていません。         登録       公開鍵の一覧 |                  |                                                                        |    |  |
|                                                                                                    |                  |                                                                        |    |  |
| test01@example.com ecdsa-sha2-nistp256 AAAAE2VjZHkewiofsd4n +060 test01@example.com                                                                                       |                  | ecdsa-sha2-nistp256 AAAAE2VjZHkewiofsd4n +0608xBIA= test01@example.com | 削除 |  |

(4) すでに登録されている識別情報に対して、新たに公開鍵の登録を行うと以下の図のようなエラーが表示され、 公開鍵を登録することができません。その場合は公開鍵ファイルを編集して行末の識別情報を別のものに 書き換えるか、「登録済みの公開鍵を上書きする」にチェックを入れて既存の公開鍵を上書きしてください。

| test01                  | SSH公開鍵管理: test01                                                                   |                                                                           |    |  |  |
|-------------------------|------------------------------------------------------------------------------------|---------------------------------------------------------------------------|----|--|--|
| メール転送/振り分け<br>Webアクセス制限 | 以下の公開鍵は既に登録されています。<br>- 1行目: test01@example.com                                    |                                                                           |    |  |  |
| SSH公開鍵管理                | 公開鍵の登録                                                                             |                                                                           |    |  |  |
|                         | SCP/SFTPで認証に使うSSH公開鍵を登録します。<br>ssh-keygenコマンドであらかじめ作成した公開鍵(.pub)ファイルをアップロードしてください。 |                                                                           |    |  |  |
|                         |                                                                                    |                                                                           |    |  |  |
|                         |                                                                                    |                                                                           |    |  |  |
|                         | 識別情報▲▼                                                                             | 公開鍵                                                                       | 操作 |  |  |
|                         | test01@example.com                                                                 | ecdsa-sha2-nistp256 AAAAE2VjZHkewiofsd4n +0608xBIA=<br>test01@example.com | 削除 |  |  |

### 8. WebDAV の利用

ファイルサーバ的な利用として、WebDAVという機能があります。Windows や Mac などのパソコンでフォルダと同様の 感覚で利用できます。WebDAV では、個人アカウント用の「個人スペース」と複数のユーザでデータ交換ができる 「共有スペース」があります。

#### ◎ 「個人用スペース」の利用について

自分のアカウントで個人専用ファイルサーバとしてご利用ください。

(例) 個人スーペースのアドレス https://\*\*\*. \*\*\*. tsukuba. ac. jp/dav/usr01/

### ◎ 「共有スペース」の利用について

平成24年度から(新)管理メニューの提供を開始し、新機能として、従来では、オプションサービスとして提供していた「WebDAVの共有スペース」は、管理者の方が自由に登録できるようになりました。

(例) 共有スペースのアドレス https://\*\*\*. \*\*\*. tsukuba. ac. jp/pub/共有スペース名/

※ 共有スペース名や利用の可否などに関する確認は、管理者の方にお尋ねください。

◎ WebDAV のマニュアル

https://rose.cc.tsukuba.ac.jp/manual/webdav/windows.pdf https://rose.cc.tsukuba.ac.jp/manual/webdav/finder.html

※ このページにある WebDAV の設定例を参考に、上述の例のようなアドレスに置き換えて登録してください。

◆WebDAV を利用する際のファイル名について

ファイル名やディレクトリ名に次の記号(半角)が含まれていると、特殊記号として評価されてしまい、WebDAV 経由でのアクセスなどができなくなりますのでご注意ください。もしアクセス不能となった場合は、レンタルサーバ スタッフまでお知らせください。

◎WebDAV でファイル名に指定できない文字(半角文字) ※全角記号の使用については、問題ありません。

% パーセント & アンパサンド

◎Windows でファイル名に使用できない次の記号も使用しない方が無難です。

- ¥ エンマーク (バックスラッシュも同様) : コロン \* アスタリスク
- ? クエスチョンマーク ″ダブルクォーテーションマーク > 大なり
- く 小なり パイプ

◆WebDAV の反応スピードについて

Windows でWebDAV を利用していると、反応が非常に遅くなる場合があります。その際は、次の方法で解消でき

ることがあります。

- ブラウザ(Internet Explorer)を開いて、メニューバーの「ツール」で「インターネット オプション」を 選択します。
- (2) 「接続」タブの下段にある「LAN の設定」ボタンをクリックします。
- (3) 「自動構成」欄にある「設定を自動的に検出する」というチェックボックスを無効(チェックマークを外す) にします。
- (4) あとは、OK ボタンで設定を保存してください。
- (5) 念のため、Windows を再起動してから、再度、WebDAV にアクセスしてみると、通常の反応スピードに回復できる場合が多いです。